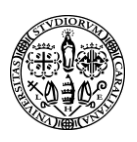

#### Università degli Studi di Cagliari

#### Backup e ripristino di attività su moodle

Ci sono diversi modi per riutilizzare un corso o parti di esso e molti di questi includono o sono simili a un processo di Backup e Ripristino.

Con il backup si possono prendere tutti i contenuti o parte di un corso e duplicarlo o importarlo in un altro corso Moodle.

#### Procedura di backup di una attività:

Si supponga di volere esportare un intero quiz ad esclusione degli iscritti per importarlo in un altro corso.

Fare click sul quiz > andare nel menu di sinistra Gestione quiz

Fare click sulla scritta > Backup

| 🚜 Dashboard i Eventi 📥 This course | Supporto |                                                                                                    | 🚯 👻 💶 Nasco |
|------------------------------------|----------|----------------------------------------------------------------------------------------------------|-------------|
| A Navigazione                      |          |                                                                                                    |             |
| ~ Home                             | 40.      | 1. Impostazioni iniziali ► 2. Impostazione struttura ► 3. Revisione e conferma ► 4. Esecuzione backup ► 5. Fine                                                                                                    |             |
| @ Dashboard                        |          |                                                                                                    |             |
| ~ I miei corsi                     |          | Impostazioni backup                                                                                                    |             |
| Supporto tecnico                   |          | a series and the series of the series of the |             |
| ~ pr:michele                       |          | Includi utenti iscritti                                                                                                    |             |
| > Partecipanti                     |          | Rendi annoimi i dati utente                                                                                                    |             |
| Badge                              |          | <ul> <li>Renormalization in read during</li> </ul>                                                                                                    |             |
| Competenze                         |          | Includi assegnazioni di ruolo                                                                                                    |             |
| 🖽 Valutazioni                      |          |                                                                                                    |             |
| > Docente: Nome Cognome            |          | Includi attività e risorse                                                                                                    |             |
| etst                               |          |                                                                                                    |             |
| 😰 Spettacolo teatrale              |          | Includi blocchi                                                                                                    |             |
|                                    |          | 🕫 Includi filtri                                                                                                    |             |
| Amministrazione                    | + o -    |                                                                                                    |             |
|                                    |          | <ul> <li>includi commenti</li> </ul>                                                                                                    |             |
| <ul> <li>Gestione Quiz</li> </ul>  |          | Includi barine                                                                                                    |             |
| Impostazioni                       |          | - mean ande                                                                                                    |             |
| Personalizzazioni di gruppo        |          | R Includi eventi del calendario                                                                                                    |             |
| Personalizzazioni individuali      |          |                                                                                                    |             |
| Modifica quiz                      |          | Includi dati completamento utente                                                                                                    |             |
| Q Anteprima                        |          |                                                                                                    |             |
| > Risultati                        |          | Includi log del corso                                                                                                    |             |
| Ruoli locali                       |          |                                                                                                    |             |
| Autorizzazioni                     |          | Includi storico valutazioni                                                                                                    |             |
| Verifica autorizzazioni            |          | Etablishi dasasiba dalla damanda.                                                                                                    |             |
| Filtri                             |          | <ul> <li>Includi deposito delle domande</li> </ul>                                                                                                    |             |
| Dettaglio delle competenze         |          | Includi gruppi e razgruppamenti                                                                                                    |             |
| Log                                |          |                                                                                                    |             |
| Backup                             |          | Includi competenze                                                                                                    |             |
| Ripristino                         |          |                                                                                                    |             |
| > Deposito delle domande           |          | Includi campi personalizzati                                                                                                    |             |
|                                    |          |                                                                                                    |             |
| > Amministrazione del corso        |          | Satta al passo finale Annulla Avanti                                                                                                    |             |

Selezionare o deselezionare le opzioni di vostro interesse.

Fare click sul pulsate rosso **"Salta al passo finale"** per eseguire il backup veloce con delle impostazioni di base, oppure fare click su Avanti per fare il backup passo per passo.

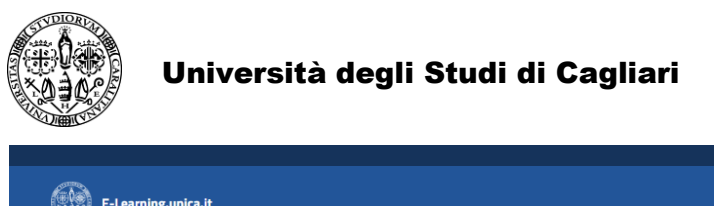

| E-Learning.unica.it                             |                      |                                                                                                    | f 🔽 👼                    |
|-------------------------------------------------|----------------------|----------------------------------------------------------------------------------------------------|--------------------------|
| 💏 Home 🖓 Dashboard 🋗 Eventi 📥 This course       | Supporto             |                                                                                                    | 🌐 🔹 💶 Nascondi blocchi 💉 |
| 🍃 > I miei corsi > pr:michele > Docente: Nome C | ognome > test > Baci | up                                                                                                    |                          |
| A Navigazione                                   | 40.                  |                                                                                                    |                          |
| ~ Home                                          |                      | 1. Impostazioni iniziali 🕨 2. Impostazione struttura 🕨 3. Revisione e conferma 🕨 4. Esecuzione backup 🕨 5. Fine                                                                                                    |                          |
| 🖀 Dashboard                                     |                      |                                                                                                    |                          |
| <ul> <li>I miei corsi</li> </ul>                |                      |                                                                                                    |                          |
| Supporto tecnico                                |                      | Il file di backup e stato creato correttamente.                                                                                                    |                          |
| ~ pr.michele                                    |                      |                                                                                                    |                          |
| D Bardee                                        |                      | CONTRACT OF CONTRACT OF CONTRACT. |                          |
| ☞ Competenze                                    |                      |                                                                                                    |                          |
| III Valutazioni                                 |                      |                                                                                                    |                          |
| V Docente: Nome Cognome                         |                      | PREVIOUS ACTIVITY                                                                                                    |                          |
| etest                                           |                      | V Jove                                                                                                    |                          |
| 🛱 Spettacolo teatrale                           |                      |                                                                                                    |                          |
|                                                 |                      | Vaia •                                                                                                    |                          |
| - Amministrazione                               |                      |                                                                                                    |                          |
|                                                 | + • •                |                                                                                                    |                          |
| ~ Gestione Ouiz                                 |                      |                                                                                                    |                          |
| Impostazioni                                    |                      |                                                                                                    |                          |
| Personalizzazioni di gruppo                     |                      |                                                                                                    |                          |
| Personalizzazioni individuali                   |                      |                                                                                                    |                          |
| <ul> <li>Modifica quiz</li> </ul>               |                      |                                                                                                    |                          |
| Q Anteprima                                     |                      |                                                                                                    |                          |
| > Risultati                                     |                      |                                                                                                    |                          |
| Ruoli locali                                    |                      |                                                                                                    |                          |
| Autorizzazioni                                  |                      |                                                                                                    |                          |
| vernica autorizzazioni                          |                      |                                                                                                    |                          |

🜲 🔎 🧿 Italiano (it) • 🛛 Moodiehelp Tecn 🔘 •

Proseguire fare click su Avanti.

Fare click su **Scarica** per fare il download del file di backup sul proprio pc controllare ora e data di esecuzione backup.

| <ul><li>&gt; pr:michele</li><li>&gt; Partecipanti</li><li>♥ Badge</li></ul>                                                              |     |                                                    |                                      |            | Per caricare file, trascinali e rilasciali qui. |                   |                    |          |
|----------------------------------------------------------------------------------------------------|-----|----------------------------------------------------|--------------------------------------|------------|-------------------------------------------------|-------------------|--------------------|----------|
| <ul> <li>Competenze</li> <li>■ Valutazioni</li> <li>&gt; Docente: Nome Cognome</li> <li>● test</li> <li>☞ Spettacolo teatrale</li> </ul> |     | Area backup attività 🛛                             | Rynktino<br>Data/Ora                 | Dimensione | Scarica                                         | • =<br>Ripristine | = campi a comp<br> | pilazion |
| Amministrazione                                                                                                    | +•• | Gestione file di backup                            |                                      |            |                                                 |                   |                    |          |
| <ul> <li>Gestione Quiz</li> <li>Impostazioni</li> <li>Personalizzazioni di gruppo</li> </ul>                                             |     | Area backup corso 📀                                | Data/Ora                             | Dimensione | Scarica                                         | Ripristino        | 0                  |          |
| Personalizzazioni individuali<br>Modifica quiz<br>Anteprima<br>Nisultati                                                                 |     | Gestione file di backup<br>Area backup personali 🛛 |                                      |            |                                                 |                   |                    |          |
| Ruoli locali<br>Autorizzazioni                                                                                                    |     | Nome file                                          |                                      |            | Data/Ora                                        | Dimensione        | Scarica            | R        |
| Verifica autorizzazioni<br>Filtri                                                                                                    |     | backup-moodle2-activity-9                          | 164-quiz9164-20200516-0818-nu.mbz    |            | sabato, 16 maggio 2020, 08:18                   | 4.4KB             | Scarica            | R        |
| Dettaglio delle competenze                                                                                                    |     | backup-moodle2-course-35                           | 56-tcd01-20200507-0950-nu.mbz        |            | giovedī, 7 maggio 2020, 09:50                   | 90.5MB            | Scarica            | R        |
| Backup<br>Ripristino                                                                                                    |     | backup-moodle2-course-39                           | 99-tt01-20200507-0943-nu.mbz         |            | giovedi, 7 maggio 2020, 09:43                   | 4.7MB             | Scarica            | F        |
| > Deposito delle domande                                                                                                    |     | backup-moodle2-course-49                           | 94-tlab01-20200507-0940-nu.mbz       |            | giovedi, 7 maggio 2020, 09:40                   | 4.6MB             | Scarica            | F        |
| > Amministrazione del corso                                                                                                    |     | backup-moodle2-course-49                           | 94-tlab01-20200421-1205-nu.mbz       |            | martedi, 21 aprile 2020, 12:05                  | 3.9MB             | Scarica            | R        |
| ) Amministrazione del sito                                                                                                    |     | backup-moodle2-course-39                           | 99-tt01-20200420-1032-nu.mbz         |            | lunedi, 20 aprile 2020, 10:32                   | 3.9MB             | Scarica            | R        |
| <ul> <li>Annihisti azore del Sito</li> </ul>                                                                                             |     | backup-moodle2-course-35                           | 56-t_mp-20200401-1116-nu.mbz         |            | mercoledi, 1 aprile 2020, 11:16                 | 191.8KB           | Scarica            | R        |
| •• • • • • •                                                                                                    |     | backup-moodle2-activity-88                         | 872-questionnaire8872-20200214-0748- | -nu.mbz    | venerdi, 14 febbraio 2020, 07:48                | 8.9KB             | Scarica            | F        |

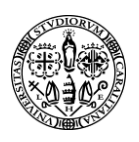

## Ripristino della attività

Per ripristinare un' attività, all'interno del corso > dal menu di sinistra gestione corso scegliere "**Ripristina**"

Fare drag and drop del file di backup dal proprio pc nell'area sottostante il pulsante rosso scegli file > fare click sul pulsante Ripristino.

|                                                                                                    |                  |                                                                 |                      |                                                                         |                               | 🜲 🗩 😵 Italiano ( | it) <del>-</del> | Moodlehelp Ti | zen 🌔     |
|----------------------------------------------------------------------------------------------------|------------------|-----------------------------------------------------------------|----------------------|-------------------------------------------------------------------------|-------------------------------|------------------|------------------|---------------|-----------|
| Home 🚓 Dashboard 🛗 Eventi 🚠 This c                                                                                                    | ourse 🖨 Supporto |                                                                 |                      |                                                                         |                               |                  | f                | 🕄 👿           | olocchi 🖌 |
| > I miei corsi > pr:michele > Ripristino                                                                                                    |                  |                                                                 |                      |                                                                         |                               |                  |                  |               |           |
| Havegazione     Vome     Bashboard     Imiei corsi     #Supporto teorico     primichele     Partecipanti     Badge     Grompetenze     @Valutazioni     p     p     p     crcanpetenze     @Valutazioni     p     p     p     cranpetarale | + <b>o</b> •     | Importa un file di backup                                       | File <b>0</b>        | Scgf un fle<br>aackup-moodle2-activity-9164-quiz9164-202005<br>Repretmo | 16-0818-nu (1).mbz            |                  |                  |               |           |
| Amministrazione                                                                                                    | 4 <b>ö</b> •     | Nome file                                                       | Data/Ora             | Dimensione                                                              | Scarica                       | Ripristin        | D                |               |           |
| <ul> <li>Amministrazione del corso</li> <li>Impostazioni</li> <li>✓ Termina modifica</li> <li>♦ Criteri di completamento</li> </ul>                                                                                                    | * T              | Gestione file di backup<br>Area backup personali ©<br>Nome file |                      |                                                                         | Data/Ora                      | Dimensione       | Scarica          | Ripristi      | ino       |
| <ul> <li>Utenti</li> <li>Disiscrivimi da pr:michele</li> </ul>                                                                                                    |                  | backup-moodle2-activity-916                                     | i4-quiz9164-20200516 | 5-0818-nu.mbz                                                           | sabato, 16 maggio 2020, 08:18 | 4.4KB            | Scarica          | Ripristi      | no        |
| <ul><li>▼ Filtri</li><li>&gt; Report</li></ul>                                                                                                    |                  | backup-moodle2-course-356                                       | -tcd01-20200507-095  | 0-nu.mbz                                                                | giovedì, 7 maggio 2020, 09:50 | 90.5MB           | Scarica          | Ripristi      | no        |
| ackup-moodle2mbz                                                                                                    |                  |                                                                 |                      |                                                                         |                               |                  |                  | Mostra t      | utto      |

#### Fare click su Continua

| he 🤮 Dashboard 🏢 Eventi 🐴 This course 😲 Supporto |                                      |                                                                                                    |         |                                                          | • |
|--------------------------------------------------|--------------------------------------|----------------------------------------------------------------------------------------------------|---------|----------------------------------------------------------|---|
| > Badge                                          | Includi attività e risorse           | ~                                                                                                    |         |                                                          |   |
| J KIPRISTINO<br>J Importa                        | Includi blocchi                      | <ul> <li>Image: A second second s</li></ul> |         |                                                          |   |
| ← Reset                                          | Includi filtri                       | ×                                                                                                    |         |                                                          |   |
| > Deposito delle domande                         | Includi commenti                     | ×                                                                                                    |         |                                                          |   |
| L'estilo                                         | Includi badge                        | ×                                                                                                    |         |                                                          |   |
| > Amministrazione del sito                       | Includi eventi del calendario        | <b>~</b>                                                                                                    |         |                                                          |   |
|                                                  | Includi dati completamento<br>utente | ×                                                                                                    |         |                                                          |   |
| Aggiungi un blocco                               | Includi log del corso                | ×                                                                                                    |         |                                                          |   |
| Aggiungi ¢                                       | Includi storico valutazioni          | ×                                                                                                    |         |                                                          |   |
|                                                  | Includi deposito delle<br>domande    | *                                                                                                    |         |                                                          |   |
|                                                  | Includi gruppi e<br>raggruppamenti   | *                                                                                                    |         |                                                          |   |
|                                                  | Includi competenze                   | <b>~</b>                                                                                                    |         |                                                          |   |
|                                                  | Includi campi personalizzati         | ~                                                                                                    |         |                                                          |   |
|                                                  |                                      |                                                                                                    |         |                                                          |   |
| <u>Università degli Studi di Cagliari</u>        |                                      |                                                                                                    |         |                                                          |   |
| getto Orientamento Vid                           | eoconferenza                         |                                                                                                    | Servizi | Recapiti e contatti<br>Via Università 40, 09124 Cagliari |   |

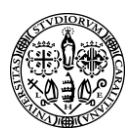

Se si hanno più corsi selezionare con click sul pallino il proprio corso dove si vuole inserire il Backup

| 希 Home 🍘 Dashboard 🏥 Eventi 📥 This course 🗘 Supporto                                                                                   |                                                                                            |                                                                    |
|----------------------------------------------------------------------------------------------------|--------------------------------------------------------------------------------------------|--------------------------------------------------------------------|
| <ul> <li>▼ Filtri</li> <li>&gt; Report</li> <li>♥ Impostazione registro valutatore</li> <li>■ Obiettivi</li> <li>&gt; Badge</li> </ul> | Pedagogia<br>Sperimentale<br>Docente:<br>Mascia                                            | Didattica<br>Sperimentale<br>Docente:<br>Mascia                    |
| Backup     Ripristino     Importa     Reset     Deposito delle domande     Cestino                                                     | <ul> <li>Es. Lingua<br/>spagnola 1 e<br/>Laboratorio<br/>di Lingua<br/>Spagnola</li> </ul> | Es. Lingua<br>spagnola 1 e<br>Laboratorio<br>di Lingua<br>Spagnola |
| > Amministrazione del sito                                                                                                    | <ul> <li>e-Learning</li> <li>Unica</li> </ul>                                              | Università<br>degli studi di<br>Cagliari                           |
| Aggiungi un blocco                                                                                                    | <ul> <li>pr:michele</li> </ul>                                                             | prova                                                              |
| Aggiungi •                                                                                                    | ⊙ TCD01_1                                                                                  | Template<br>Corso<br>Generico<br>copia 1                           |
|                                                                                                    | © TT01_1                                                                                   | Template<br>Tirocino<br>copia 1                                    |
|                                                                                                    | ⊙ TLAB01_1                                                                                 | Template<br>Laboratorio<br>didattico<br>copia 1                    |
|                                                                                                    | ● TLAB01                                                                                   | Template                                                           |
| packup-moodle2mbz                                                                                                    |                                                                                            | Laboratorio                                                        |

## Fare click su Avanti

| 🗌 Home 🔹 Dashboard 🋗 Eventi 🎄 This course                                                        | Supporto |                                   | 1                               | Nascondi blocchi 🦼 |
|--------------------------------------------------------------------------------------------------|----------|-----------------------------------|---------------------------------|--------------------|
| III Valutazioni                                                                                  |          | Includi assegnazioni di ruolo     | ×                               |                    |
| - specialoio reacare                                                                             |          |                                   | Includi attività e risorse      |                    |
| Amministrazione                                                                                  | + o -    |                                   | Includi blocchi                 |                    |
| ~ Amministrazione del corso                                                                      |          |                                   | 🗷 Includi filtri                |                    |
| <ul> <li>Impostazioni</li> <li>Termina modifica</li> </ul>                                       |          | Includi commenti                  | ×                               |                    |
| <ul> <li>Criteri di completamento</li> <li>Utenti</li> <li>Disiggri uni da apprichelo</li> </ul> |          | Includi badge                     | ×                               |                    |
| <ul> <li>Disiscrivimi da primichele</li> <li>T Filtri</li> </ul>                                 |          |                                   |                                 |                    |
| Report     Impostazione registro valutatore                                                      |          | Includi dati completamento utente | ×                               |                    |
| > Badge                                                                                          |          | Includi log del corso             | x                               |                    |
| Backup     Ripristino     Importa                                                                |          | Includi storico valutazioni       | ×                               |                    |
| ← Reset                                                                                          |          |                                   | Includi gruppi e raggruppamenti |                    |
| > Deposito delle domande<br>🛍 Cestino                                                            |          |                                   | ℤ Includi competenze            |                    |
| > Amministrazione del sito                                                                       |          |                                   | ֎ Includi campi personalizzati  |                    |
|                                                                                                  |          |                                   | Annulia Avanti                  |                    |
| Aggiungi un blocco                                                                               |          |                                   |                                 | ~                  |
| Aggiungi ¢                                                                                       |          |                                   |                                 |                    |

backup-moodle2-....mbz

Mostra tutto

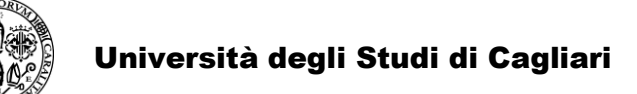

# Fare click su Avanti

|                                               |                 |                                                                                            |             |    | 🙏 📁 😲 Italiano (it) - | Moodle | help Tecn | 0    |
|-----------------------------------------------|-----------------|--------------------------------------------------------------------------------------------|-------------|----|-----------------------|--------|-----------|------|
| E-Learning.unica.it                           |                 |                                                                                            |             |    |                       | f      | <b>9</b>  | 2    |
| ome 🚯 Dashboard 🎬 Eventi 🏯 This co            | urse 💿 Supporto |                                                                                            |             |    |                       | 🚬 Nasc | ondi blo  | cchi |
| > I miei corsi > pr:michele > Ripristino      |                 |                                                                                            |             |    |                       |        |           |      |
|                                               |                 |                                                                                            |             |    |                       |        |           |      |
| 📥 Navigazione                                 | + a -           |                                                                                            |             |    |                       |        |           |      |
| ~ Home                                        |                 | 1. Conferma 🕨 2. Destinazione 🕨 3. Impostazioni 🏲 4. Schema 🏲 5. Revisione 🏲 6. Esecuzione | e 🕨 7. Fine |    |                       |        |           |      |
| 2 Dashboard                                   |                 |                                                                                            |             |    |                       |        |           |      |
| <ul> <li>I miei corsi</li> </ul>              |                 | Impostazioni corso                                                                         |             |    |                       |        |           |      |
| 🕿 Supporto tecnico                            |                 | K torte                                                                                    |             |    |                       |        |           |      |
| ~ pr:michele                                  |                 | - (25)                                                                                     |             | No |                       |        |           |      |
| > Partecipanti                                |                 |                                                                                            |             |    |                       |        |           |      |
| Competenze                                    |                 | Indietro Annulia Avanti                                                                    |             |    |                       |        |           |      |
| III Valutazioni                               |                 |                                                                                            |             |    |                       |        |           |      |
| Spettacolo teatrale                           |                 |                                                                                            |             |    |                       |        |           |      |
|                                               |                 |                                                                                            |             |    |                       |        |           |      |
| <ul> <li>Anninistrazione</li> </ul>           | + ¢ *           |                                                                                            |             |    |                       |        |           |      |
| <ul> <li>Amministrazione del corso</li> </ul> |                 |                                                                                            |             |    |                       |        |           |      |
| Impostazioni                                  |                 |                                                                                            |             |    |                       |        |           |      |
| 🖋 Termina modifica                            |                 |                                                                                            |             |    |                       |        |           |      |
| Criteri di completamento                      |                 |                                                                                            |             |    |                       |        |           |      |
| > Utenti                                      |                 |                                                                                            |             |    |                       |        |           |      |
| Disiscrivimi da pr:michele                    |                 |                                                                                            |             |    |                       |        |           |      |
| ▼ Filtri                                      |                 |                                                                                            |             |    |                       |        |           |      |
| > Report                                      |                 |                                                                                            |             |    |                       |        |           |      |
|                                               |                 |                                                                                            |             |    |                       | Ma     |           | -    |
| up-moodle2mbz                                 |                 |                                                                                            |             |    |                       | Mo     | ara tutt  | o    |

# Fare click su Esegui ripristino

| 🚮 Home | 🚳 Dashboard 🋗 Eventi 🎄 This course 🤀 Sup                             | porto                             |                                    |                                        | 🔲 Nascondi blocchi 📌 |
|--------|----------------------------------------------------------------------|-----------------------------------|------------------------------------|----------------------------------------|----------------------|
|        | 🖋 Termina modifica                                                   |                                   |                                    |                                        |                      |
|        | Criteri di completamento                                             | Includi badge                     | ×                                  |                                        |                      |
|        | > Utenti                                                             |                                   | <b>°</b>                           |                                        |                      |
|        | Disiscrivimi da pr:michele                                           | Includi eventi del calendario     | ✓                                  |                                        |                      |
|        | T Filtri                                                             |                                   |                                    |                                        |                      |
|        | <ul> <li>Report</li> <li>Impostazione registro valutatore</li> </ul> | Includi dati completamento utente | ×                                  |                                        |                      |
|        | Obiettivi                                                            | to find the determined            |                                    |                                        |                      |
|        | > Badge                                                              | Incluai iog aei corso             | ×                                  |                                        |                      |
|        | Backup                                                               | lockudi storico valutazioni       |                                    |                                        |                      |
|        | 1 Ripristino                                                         | Inclubi storico valutazioni       | ×                                  |                                        |                      |
|        | 1 Importa                                                            | locludi gruppi e raggruppamenti   |                                    |                                        |                      |
|        | ← Reset                                                              | Include Brobbi e ragge obbarriere | •                                  |                                        |                      |
|        | > Deposito delle domande                                             | Includi competenze                | ×                                  |                                        |                      |
|        | 🛍 Cestino                                                            |                                   |                                    |                                        |                      |
|        |                                                                      | Includi campi personalizzati      | ✓                                  |                                        |                      |
|        | > Amministrazione del sito                                           |                                   |                                    |                                        |                      |
|        |                                                                      | Impostazioni corso                |                                    |                                        |                      |
|        |                                                                      |                                   |                                    |                                        |                      |
|        | Aggiungi un blocco                                                   | test 😈 🗸 🗸                        |                                    | No                                     |                      |
|        | Aggiungi ¢                                                           |                                   |                                    |                                        |                      |
|        |                                                                      |                                   | Indietro Annulla Esegui ripristino |                                        |                      |
|        |                                                                      |                                   |                                    |                                        |                      |
|        |                                                                      |                                   |                                    |                                        |                      |
| 0      |                                                                      |                                   |                                    |                                        |                      |
|        | Università degli Studi di Cagliari                                   |                                   |                                    |                                        |                      |
|        |                                                                      |                                   |                                    | Recapiti e contatti                    |                      |
| Prog   | etto Orientamento                                                    | Videoconferenza                   | Servizi                            | -<br>Via Università 40, 09124 Cagliari |                      |
|        |                                                                      |                                   |                                    | tel. 0706751                           |                      |
| Corsi  | i di riallineamento                                                  | Tutorial                          | Moodle Docs                        | C.F.: 80019600925<br>P.I.: 00443370929 |                      |
|        |                                                                      |                                   |                                    | Posta Elettronica Certificata          |                      |

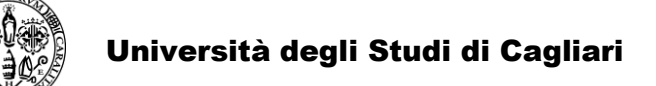

Fare click su continua al termine della procedura vi troverete nel corso l'attività.

| E-Looming unico it                               |            |                                                                                                    |   |
|--------------------------------------------------|------------|----------------------------------------------------------------------------------------------------|---|
| E-Learning-Unica.it                              |            |                                                                                                    | f |
| 🚯 Dashboard 🛗 Eventi 🚠 This course               | Supporto   |                                                                                                    |   |
| niei corsi > pr:michele > Ripristino             |            |                                                                                                    |   |
| h Navigazione                                    | 4.0.7      |                                                                                                    |   |
| Home                                             | - <b>W</b> | 1. Conferma ▶ 2. Destinazione ▶ 3. Impostazioni ▶ 4. Schema ▶ 5. Revisione ▶ 6. Esecuzione ▶ 7. Fine |   |
| 🍘 Dashboard                                      |            |                                                                                                    |   |
| <ul> <li>I miei corsi</li> </ul>                 |            |                                                                                                    |   |
| Supporto tecnico                                 |            | Il corso è stato ripristinato correttamente, fai cilck sul puisante Prosegui per vedere il corso.    |   |
| ~ pr:michele                                     |            |                                                                                                    |   |
| <ul> <li>Partecipanti</li> <li>Review</li> </ul> |            | Lefelinga                                                                                            |   |
| V Dauge                                          |            |                                                                                                    |   |
| m Valutazioni                                    |            |                                                                                                    |   |
| Spettacolo teatrale                              |            |                                                                                                    |   |
|                                                  |            |                                                                                                    |   |
| Amministrazione                                  | + • -      |                                                                                                    |   |
| <ul> <li>Amministrazione del corso</li> </ul>    |            |                                                                                                    |   |
| Impostazioni                                     |            |                                                                                                    |   |
| 🖋 Termina modifica                               |            |                                                                                                    |   |
| <ul> <li>Criteri di completamento</li> </ul>     |            |                                                                                                    |   |
| > Utenti                                         |            |                                                                                                    |   |
| Disiscrivimi da pr:michele                       |            |                                                                                                    |   |
| ▼ Filtri                                         |            |                                                                                                    |   |
| > Report                                         |            |                                                                                                    |   |
| Impostazione registro valutatore                 |            |                                                                                                    |   |
| Obiettivi                                        |            |                                                                                                    |   |
| > Badge                                          |            |                                                                                                    |   |
| E Backup                                         |            |                                                                                                    |   |
| J Ripristino                                     |            |                                                                                                    |   |
| a Importa                                        |            |                                                                                                    |   |
| <ul> <li>Deporito della domanda</li> </ul>       |            |                                                                                                    |   |
| <ul> <li>Deposito delle doffialide</li> </ul>    |            |                                                                                                    |   |